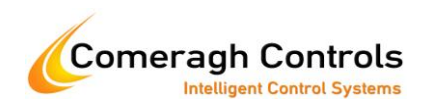

# RadMaster® User Manual

Revision: 16.00.00 Doc Number: CC-RM-UM

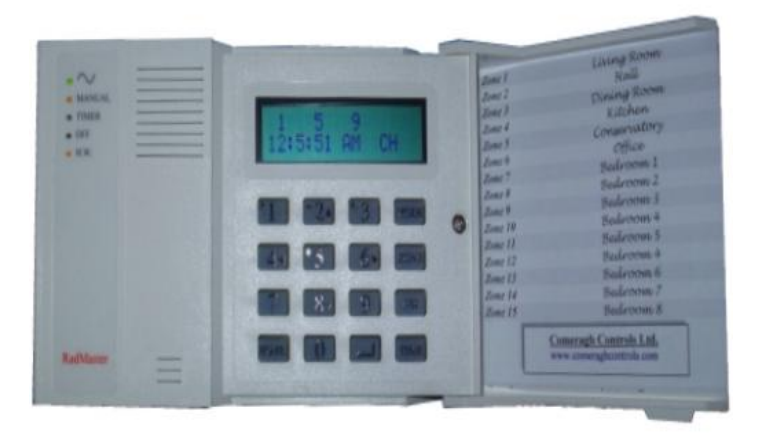

© 2009 Comeragh Controls Ltd

No part of this document may be reproduced by any process without the prior written permission from Comeragh Controls Ltd.

The information in this document is provided for reference only. While every effort has been made to make sure it is accurate and complete, Comeragh Controls Ltd does not accept any liability arising out of the application or use of the information or products described herein. Moreover, Comeragh Controls Ltd reserves the right to alter specifications or procedures without notice.

This document may contain or refer to information or products protected by copyright or patents and does not convey any license under the patent rights of Comeragh Controls Ltd nor the rights of others.

All products referred herein are trademarks of their respective owners.

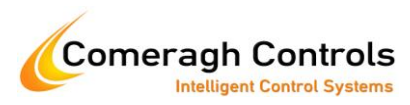

## **Table of Contents**

| Introduction                                         | 3 |
|------------------------------------------------------|---|
| End-User Highlights                                  | 3 |
| Technical Highlights                                 | 3 |
| Console                                              | 4 |
| System Heating Mode                                  | 4 |
| Zone Temperature & State                             | 5 |
| Zone Configuration                                   | 6 |
| Zone Schedule                                        | 7 |
| Schedule Radiator Space Heating Alternate Set-points | 7 |
| Schedule DHW Boost & Immersion                       | 8 |
| Schedule UFH Boost                                   | 8 |
| Copy Zone Schedule                                   | 9 |
| Zone Set-Points                                      | 9 |
| Zone Parameters                                      | 1 |
| Zone Label Editing1                                  | 2 |
| DHW Boost (HW Key)1                                  | 2 |
| Time of Day and Vacation1                            | 3 |
| Radiator Zone Sensor                                 | 5 |
| UFH Zone Sensor                                      | 8 |
| Appendix – DHW Operation                             | 0 |
| Appendix – Optimization                              | 1 |

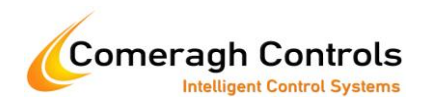

## Introduction

The Radmaster® System is a domestic energy management system that manages multiple energy sources, such as boilers, geothermal pumps, and solar panels, through to multiple energy exchangers, such as underfloor heating, radiators and domestic hot water in a single package.

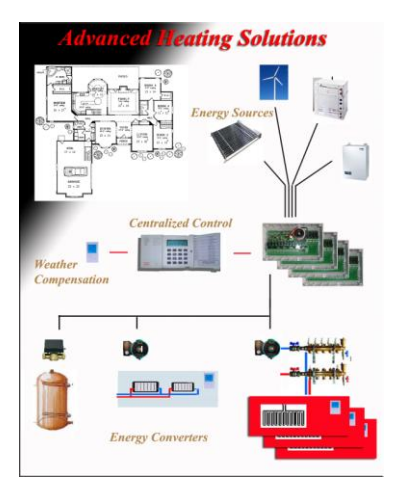

## End-User Highlights

| Up to 32 Zones            | Applicable to Domestic & Commercial applications                               |
|---------------------------|--------------------------------------------------------------------------------|
| Eull Easture Zone Control | 7dev/24 hour Scheduler Temperature Control: Dro Heat: Advence: Lockout: etc.   |
| Full realure Zone Control | /day/24 nour Scheduler, Temperature Control, FTe-ffeat, Auvance, Lockout, etc. |
| Central Control           | Complete Environment Control from a Single Point                               |
| Simple to Use             | Most Operations Require a Single Key press                                     |
| Energy Monitoring         | Energy Usage & Cost Monitored on a per Zone Basis                              |
| Boiler Modulation         | Modulates the Boiler cycling as the system Load changes.                       |

### **Technical Highlights**

| Configurable          | Relays Configured for Pumps; Actuators; Valves etc.              |
|-----------------------|------------------------------------------------------------------|
| Fault Tolerant Design | Thermostat Failures do not Interrupt System Operation            |
| Programmable          | The Most Complex of Application can be Readily & Simply Designed |
| Extensible            | 4 to 128 Relays; 5-40 Inputs; 1 to 8 Analog Outputs              |
| Adaptable             | Outputs: 24VDC; 240A/C; Volt-Free                                |
| Assign Priority       | Most Efficient Energy Source is Assigned Highest Priority etc.   |
| Single Data Cable     | Easy to Install; Reduced Cabling; Reduced Errors                 |
| Weather Compensation  | Programmable per Application                                     |
| Extensive Diagnostics | Identifies Location of Wiring Faults, Manual Override etc.       |
| Simulation            | Application Designs can be Tested Prior to Installation          |
| Document Generation   | 2nd Fix Drawings & Configurations                                |
| Document Archive      | Documents can be Readily Archived & Retrieved                    |

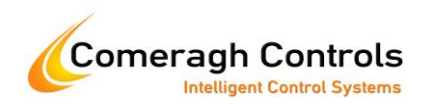

## Console

The console is the central point of control for the system.

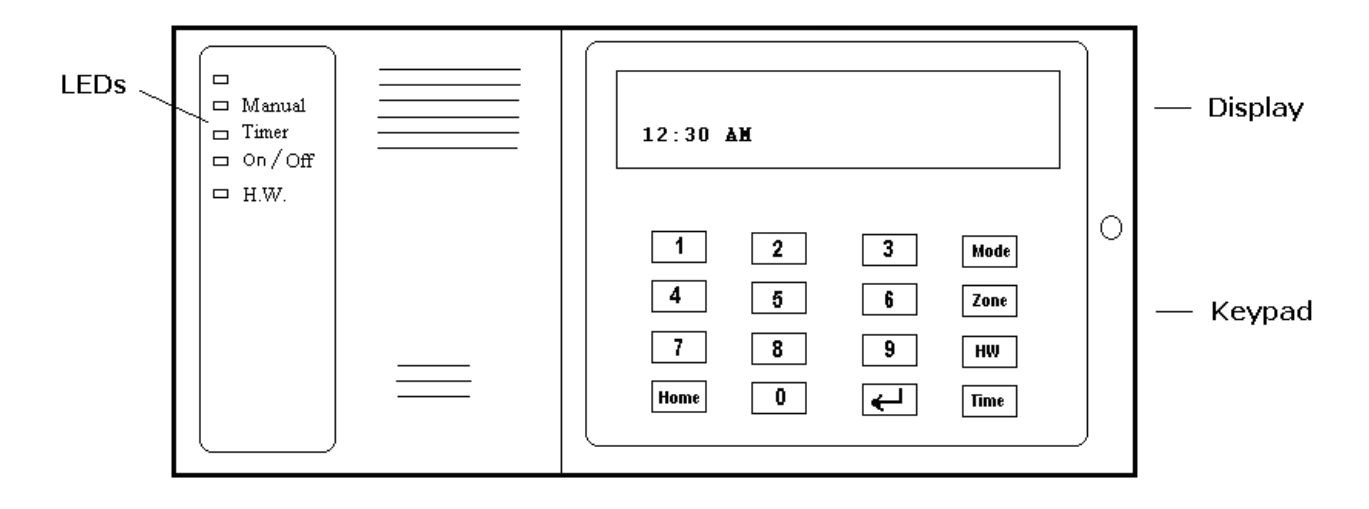

## System Heating Mode

There are **four system heating modes** of operation. The **MODE** key is used to toggle between these modes.

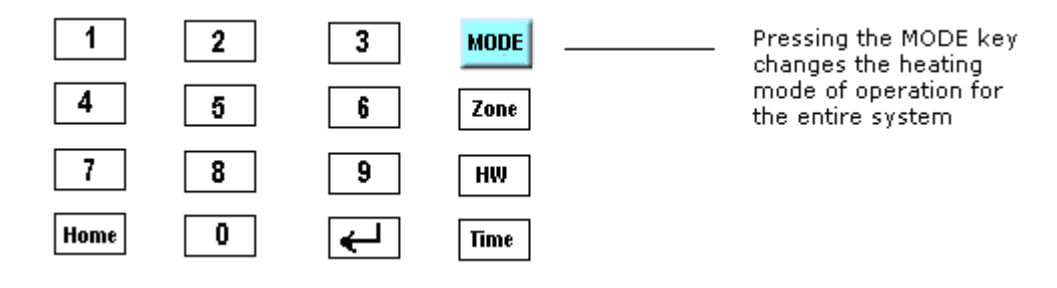

There are **four heating modes** as illustrated below:

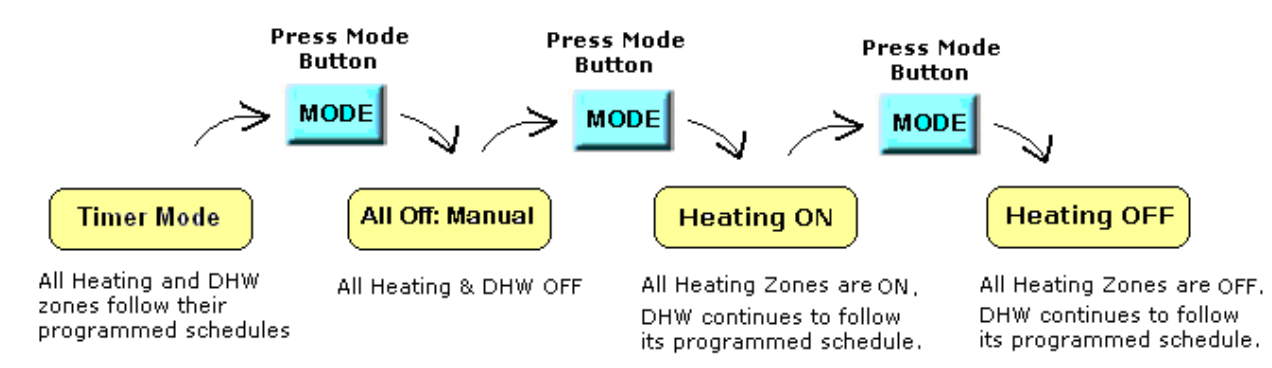

An LED on the console indicates the current system heating mode.

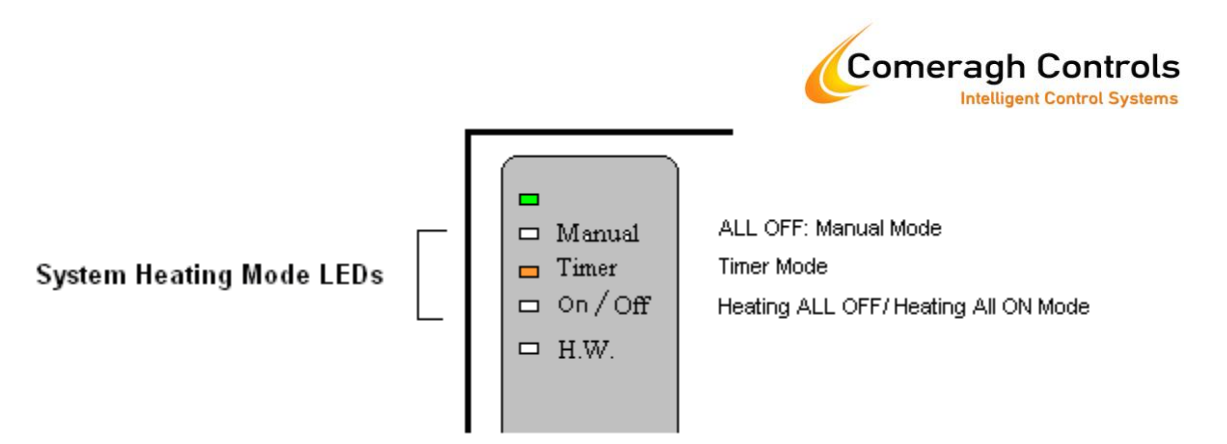

The system will be set to the **ALL OFF:Manual** when in vacation mode. This is indicated by a "V" on the display (see *Time of Day and Vacation*).

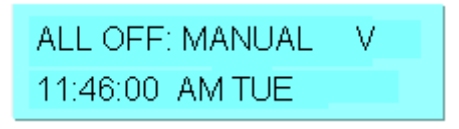

"Remote" vacation mode (set by a telephone interface) is indicated "R" on the display

| ALL OFF: MANUAL | R |  |
|-----------------|---|--|
| 11:46:00 AM TUE |   |  |

Manual override of a zone (see next chapter, *Zone Temperature & State*) is disabled in the vacation modes.

## Zone Temperature & State

A zone's temperature and state (ON/OFF) may be viewed by entering the zone number. For instance, pressing the numerical "2" key (zone 2) displays the kitchen air temperature (20°C) and indicates that heating in the kitchen is currently OFF.

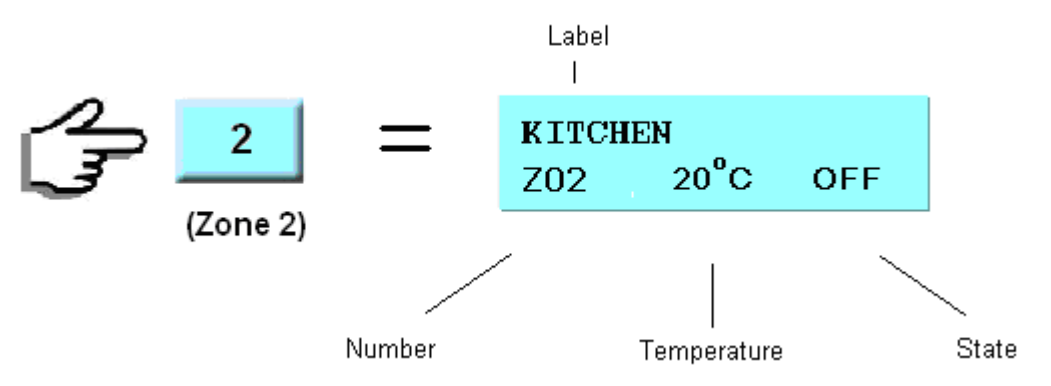

"ZONE ##" will be displayed in the place of the label if un-programmed (see *Zone Label Editing*).

The key toggles the zone state between OFF/ON.

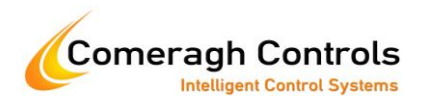

If a zone state is toggled while in the system is in **TIMER mode**, the state will revert to its programmed scheduled state at the next state transition. For instance, if the heating in the kitchen in schedule to be ON from 1PM to 5PM and is manually turned ON (by toggling the state) at 11AM, the heat will remain ON until 5PM.

If a zone state is toggled while in the system is the **Heating ALL OFF or Heating ALL ON** mode, the zone state will remain constant until action is taken by the user. For example, if the heating in the kitchen is turned ON while in **ALL OFF:Manual** mode, the kitchen will remain ON until the zone is manually turned OFF (by toggling the state) or until the system mode is changed (e.g. to TIMER mode).

Likewise, if a zone state is toggled while in the system **ALL OFF:Manual** mode, the zone state will remain constant until action is taken by the user.

"?" is constantly displayed in place of the temperature if communication with the sensor cannot be established.

Zone 1 is dedicated to Domestic Hot Water (DHW).

## **Zone Configuration**

A zone's schedule, set-points and operating parameters are accessed by entering the zone number followed by the **ZONE** key.

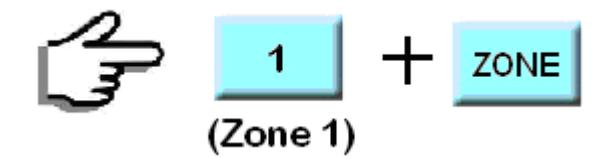

The key moves the user from zone schedule to set-point to operating parameter. The key may be pressed at any time to return the user to the HOME screen (normal operating screen).

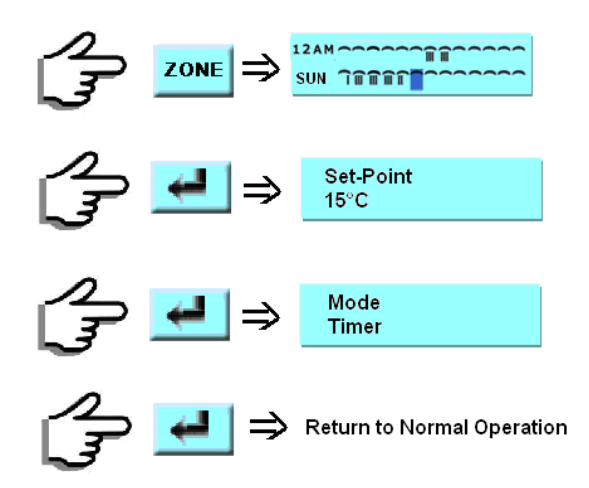

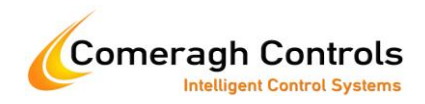

#### Zone Schedule

Each zone maintains a 7day/24 hour timer schedule.

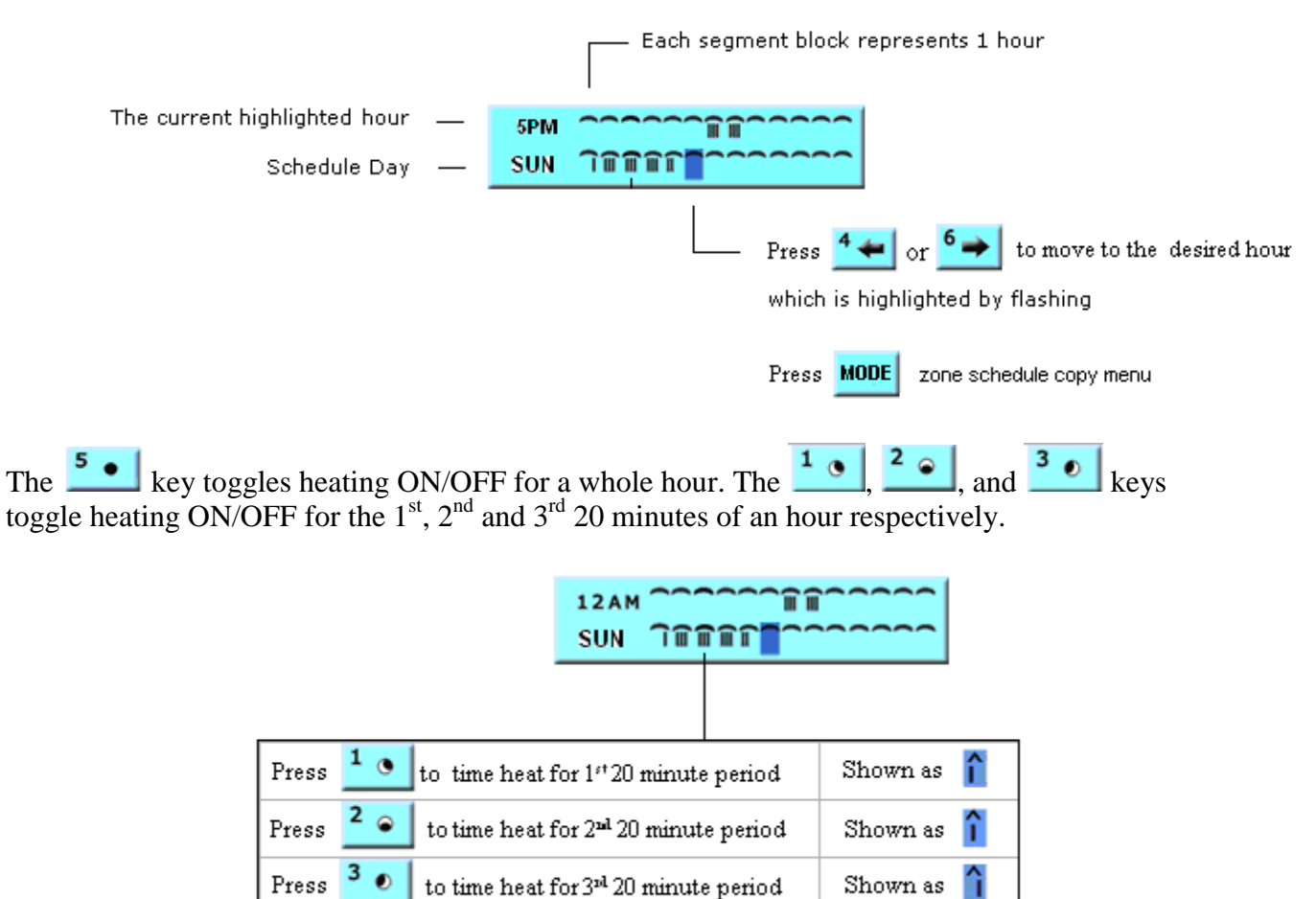

#### Schedule Radiator Space Heating Alternate Set-points

Press

Press the **HW** key to selects alternate set-point (2 through 5) for a **Radiator Space Heating** type zone. These set-points apply to a whole hour.

to time heat for the entire hour

Shown as

| 1 💿  | 2 👄            | <sup>3</sup> • | Mode |
|------|----------------|----------------|------|
| 4    | <sup>5</sup> • | 6              | Zone |
| 7    | 8              | 9              | нพ   |
| Home | 0              | ←              | Time |

For instance, set-points #1 through #4 are used in the following radiator heated zone

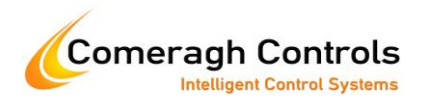

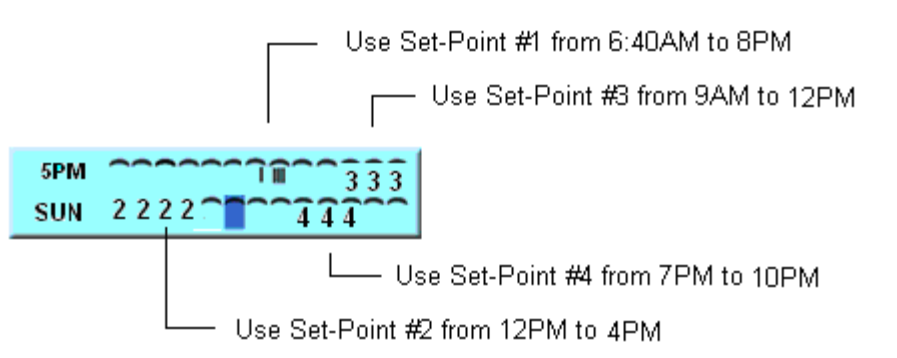

#### Schedule DHW Boost & Immersion

For a **DHW type zone** (zone 1), the **HW** key schedules BOOST (^) or Immersion (i) or High immersion (I). For example:

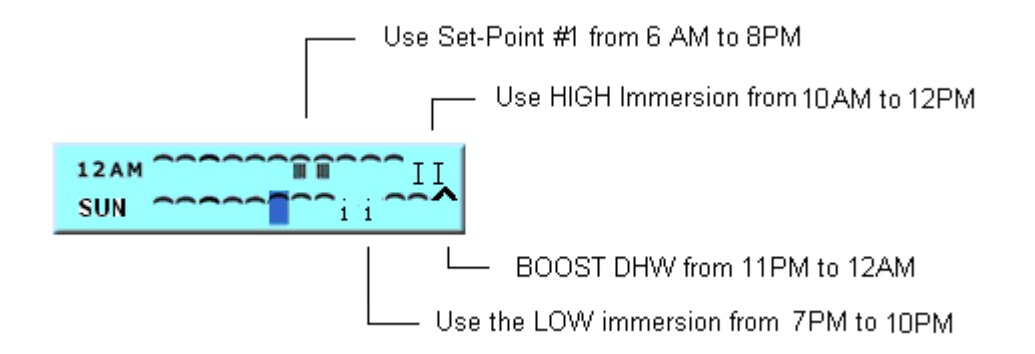

DHW BOOST sets the set-point to 70°C.

#### Schedule UFH Boost

For an **UFH type zone**, the **HW** key schedules BOOST. For example:

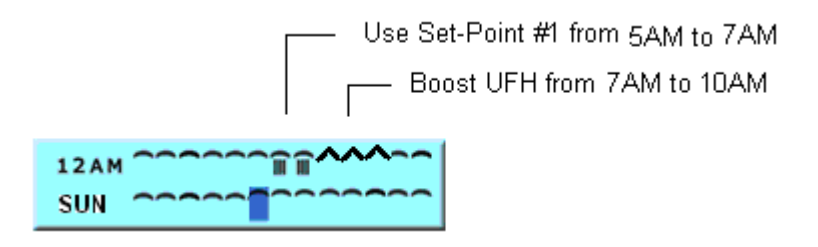

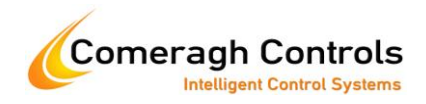

#### **Copy Zone Schedule**

A zone schedule may be copied from one zone to another or, from one zone to all zones. The copy function copies the zone schedule for the current day only, not for every day. The zone schedule

copy menu is entered by pressing the key while in the zone schedule menu.

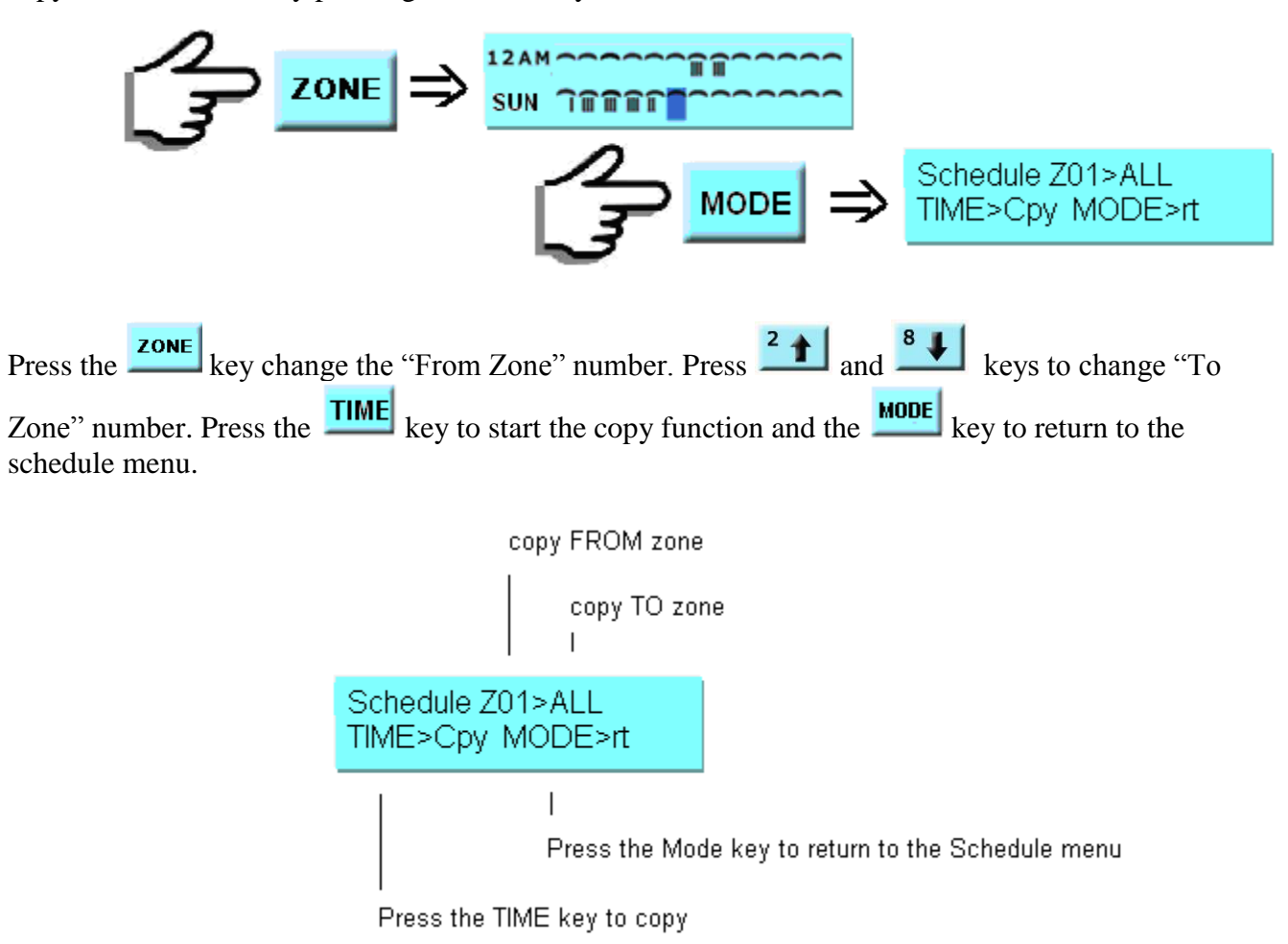

**Note**: The copy function will only copy a zone schedule to a zone of the same type. In other words, a schedule for a DHW type zone will not copy to a radiator type zone.

#### Zone Set-Points

Set-points regulate the temperature in a zone. A Radiator type zone has up to 5 set-points. An underfloor heating type zone has a single set-point and a boost. A Domestic Hot Water type zone has a single set-point.

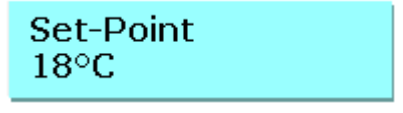

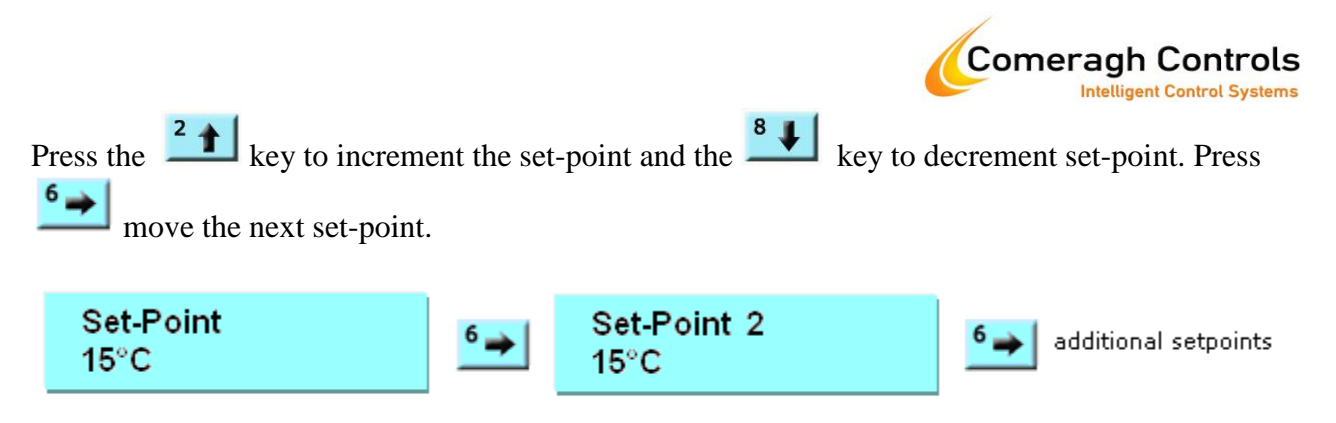

Press

to move to the parameter menu

| Set-point     | Description                                                                                                    | Rad          | UFH          | DHW          |
|---------------|----------------------------------------------------------------------------------------------------|--------------|--------------|--------------|
| Set-Point     | The desired temperature when the zone is ON (UFH/RADS 10-30°C; DHW 0-80°C)                                                                                                    |              |              | $\checkmark$ |
| Set-Point 2   | Additional Set-point for setting the desired temperature when the zone is ON (10-30°C)                                                                                           | $\checkmark$ |              |              |
| Set-Point 3   | Same as Set-Point 2                                                                                                    |              |              |              |
| Set-Point 4   | Same as Set-Point 2                                                                                                    |              |              |              |
| Set-Point 5   | Same as Set-Point 2                                                                                                    |              |              |              |
| Set-Point OFF | The desired temperature when the zone is OFF (0-8°C)                                                                                                    |              |              |              |
| Set-Back      | Set-Back only applies to only UFH zones.<br>The Set-Back value is subtracted from the<br>Set-Point in order to set the desired<br>temperature when the zone is OFF. (3-8°C)      |              |              |              |
| Boost Heat    | Boost Heat only applies only to UFH and DHW zones. (1-5°C)                                                                                                    |              |              |              |
|               | <u>UFH zone type</u><br>When the zone is in the BOOST mode (See<br>Zone Scheduler) the Boost Heat value is<br>added to the Set-Point in order to set the<br>desired temperature. |              | $\checkmark$ |              |
|               | DHW zone type<br>BOOST sets the required DHW temperature<br>to 70°C (See Zone Scheduler).                                                                                        |              |              |              |

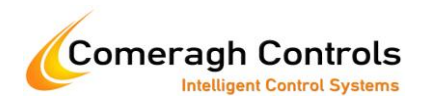

#### **Zone Parameters**

Zone parameters allow the user to control certain heating and operation functions within a zone

| Mode<br>Timer                                                                                                    | 6→                    | Optimization<br>Normal additional parameters                                                                                                    |  |  |  |
|----------------------------------------------------------------------------------------------------|-----------------------|----------------------------------------------------------------------------------------------------|--|--|--|
| Press 📕                                                                                                    | to return to the HOME | screen MODE move to the zone label enditing menu                                                                                                    |  |  |  |
| Press the and to change the parameter setting. Press move the next parameter. Press the key to edit the zone Label.   |                       |                                                                                                    |  |  |  |
| Parameter                                                                                                    | Description           |                                                                                                    |  |  |  |
| Mode                                                                                                    | There are 3 m         | odes of operation:                                                                                                    |  |  |  |
|                                                                                                    | TIMER                 | Zone follows programmed scheduling.                                                                                                    |  |  |  |
|                                                                                                    | DISABLE               | <ul><li>The zone is disabled. Heating will only come ON if the</li><li>temperature falls below the frost protection set-point. The sensor display is BLANK.</li></ul>              |  |  |  |
|                                                                                                    | STOP                  | The zone is overridden. Heating will only come ON if the temperature falls below "OFF" Set-point.<br>The "SB" flashes at the sensor to indicate that the zone is in the STOP mode. |  |  |  |
| <b>Optimization</b> Optimization ensures that a desired zone temperature is achieved when it is scheduled to come ON. |                       |                                                                                                    |  |  |  |
|                                                                                                    | NORMAL                | Zone follows programmed scheduling.                                                                                                    |  |  |  |
|                                                                                                    | CURVE 1               | Zone is pre-heated for 1 hour before the scheduled ON time.<br>Fitting Curve 1 is applied.                                                                                         |  |  |  |
|                                                                                                    | CURVE 2               | Zone is pre-heated for 2 hour before the scheduled ON time.<br>Fitting Curve 2 is applied.                                                                                         |  |  |  |
|                                                                                                    | CURVE 3               | Zone is pre-heated for 4 hour before the scheduled ON time.<br>Fitting Curve 3 is applied.                                                                                         |  |  |  |
|                                                                                                    | AUTO                  | The system learns thermal inertia of the zone and adjusts the pre-heat start time accordingly. Fitting Curve 2 is adjusted.                                                        |  |  |  |
| Sensor                                                                                                    | ON                    | Sensor buttons will NOT respond when pressed.                                                                                                    |  |  |  |

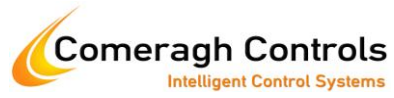

**Lockout OFF** Sensor buttons will respond when pressed.

#### Zone Label Editing

The default zone labels (e.g. "ZONE 05") may be modified by the user through the zone label

editing menu. The zone label editing menu is entered by pressing the key while in the zone parameter menu. The label for zone 1 (DHW) cannot be changed.

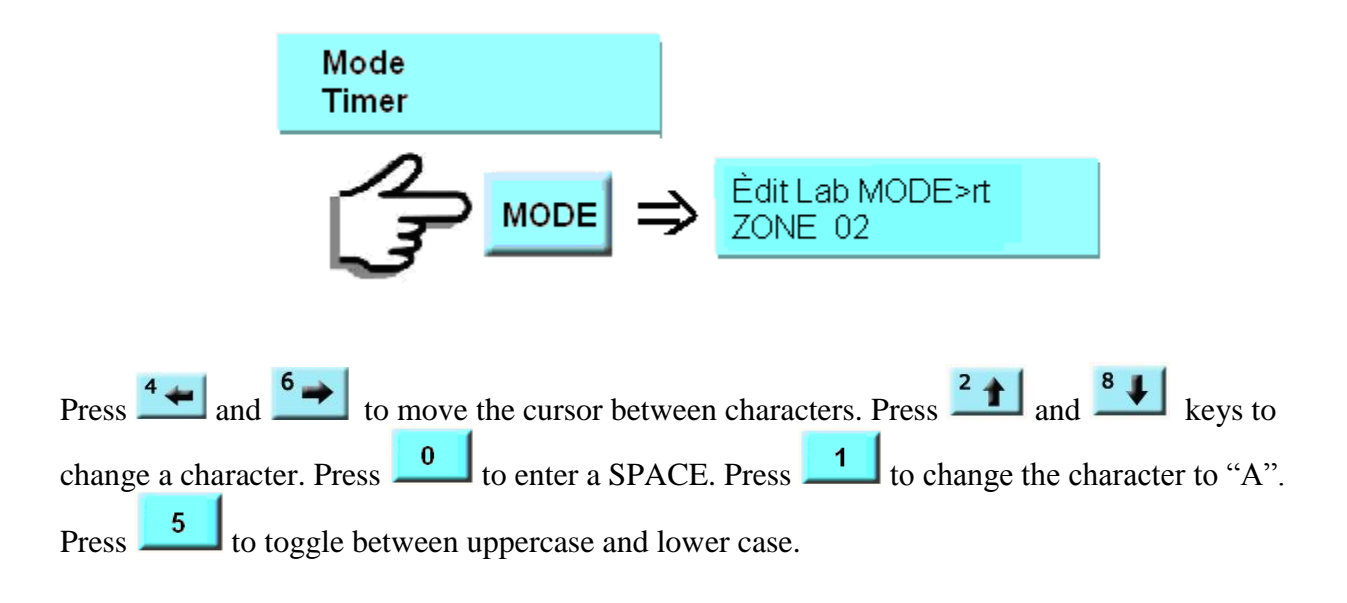

## DHW Boost (HW Key)

The **HW** key turns the DHW Boost ON for 2 hours. Boost is active for 2 hours.

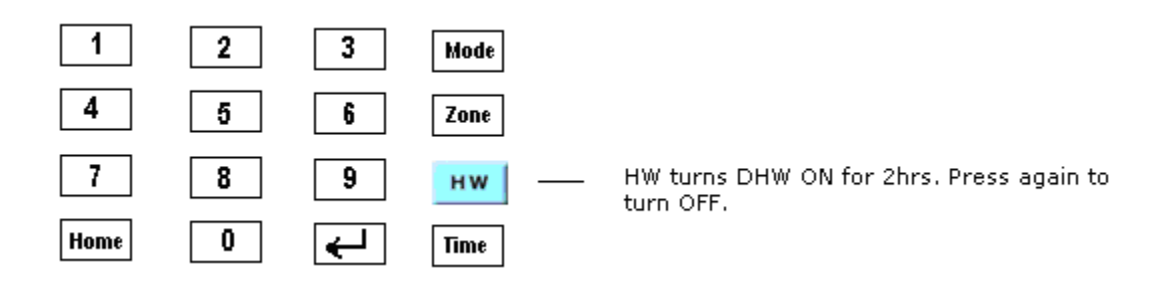

An LED on the console indicates the state of the DHW boost.

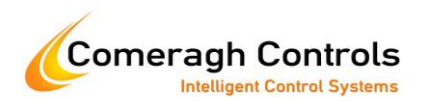

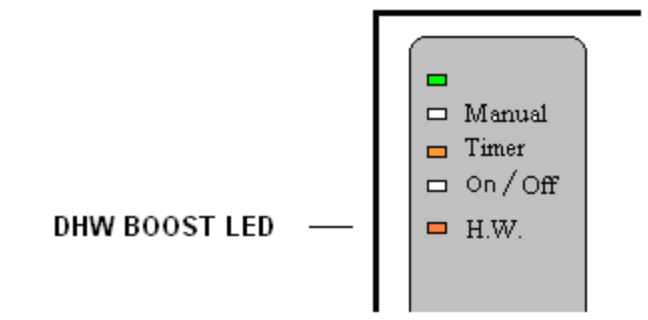

The DHW Boost Key brings on the immersion.

## Time of Day and Vacation

Press the key to enter the "Time of Day" display.

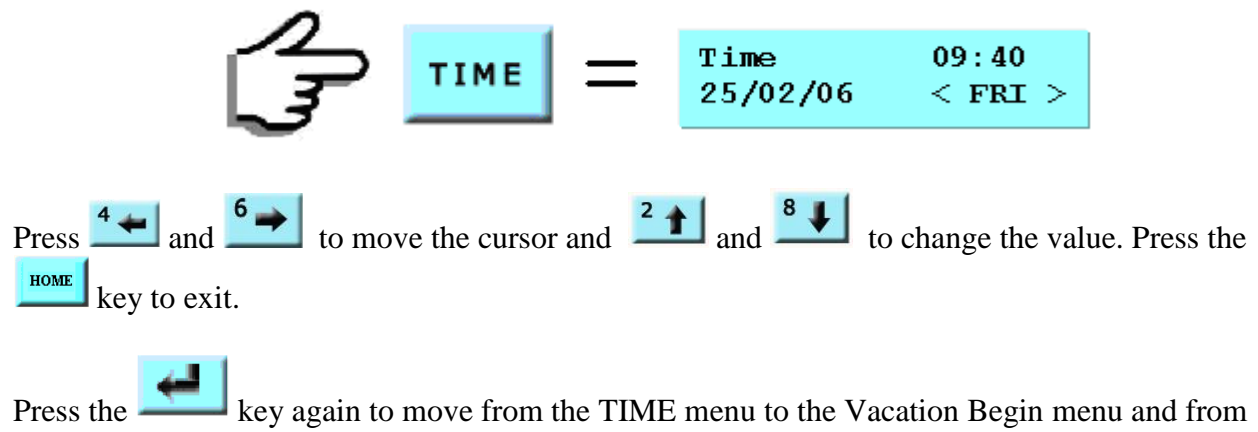

Press the the Vacation Begin menu to the Vacation End menu.

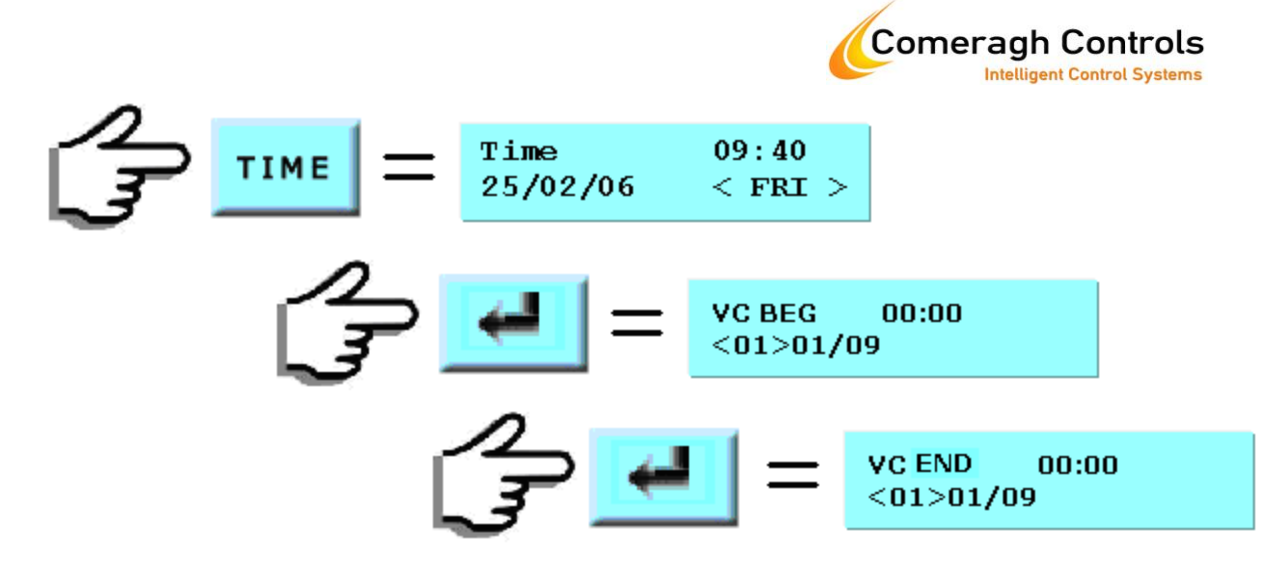

The Begin and End Date set the vacation period during which time the Heating and DHW are turned OFF.

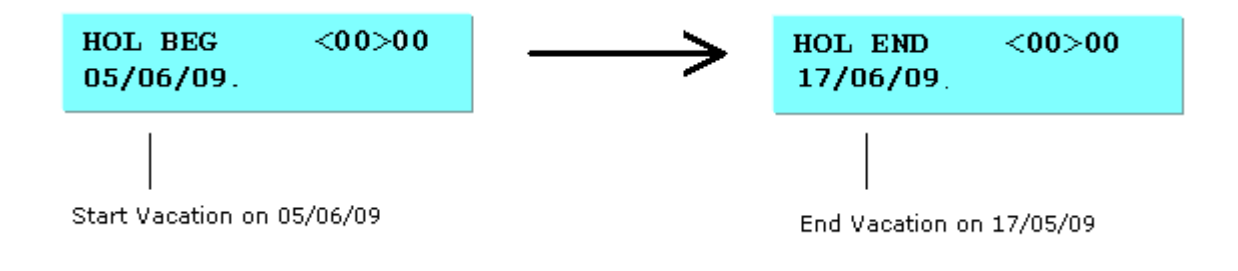

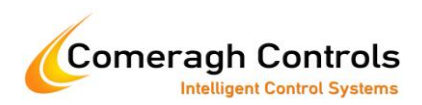

## **Radiator Zone Sensor**

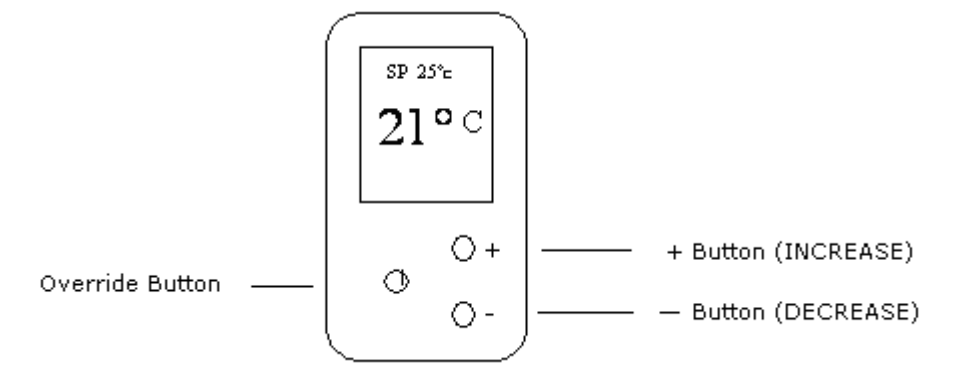

The zone sensor has three buttons: a Mode Button, a + Button and a - Button. The Mode Button overrides the normal Timer, Stop and Disable mod. :

#### To OVERRIDE the programmed sensor mode (TIMER, STOP & DISABLE) State

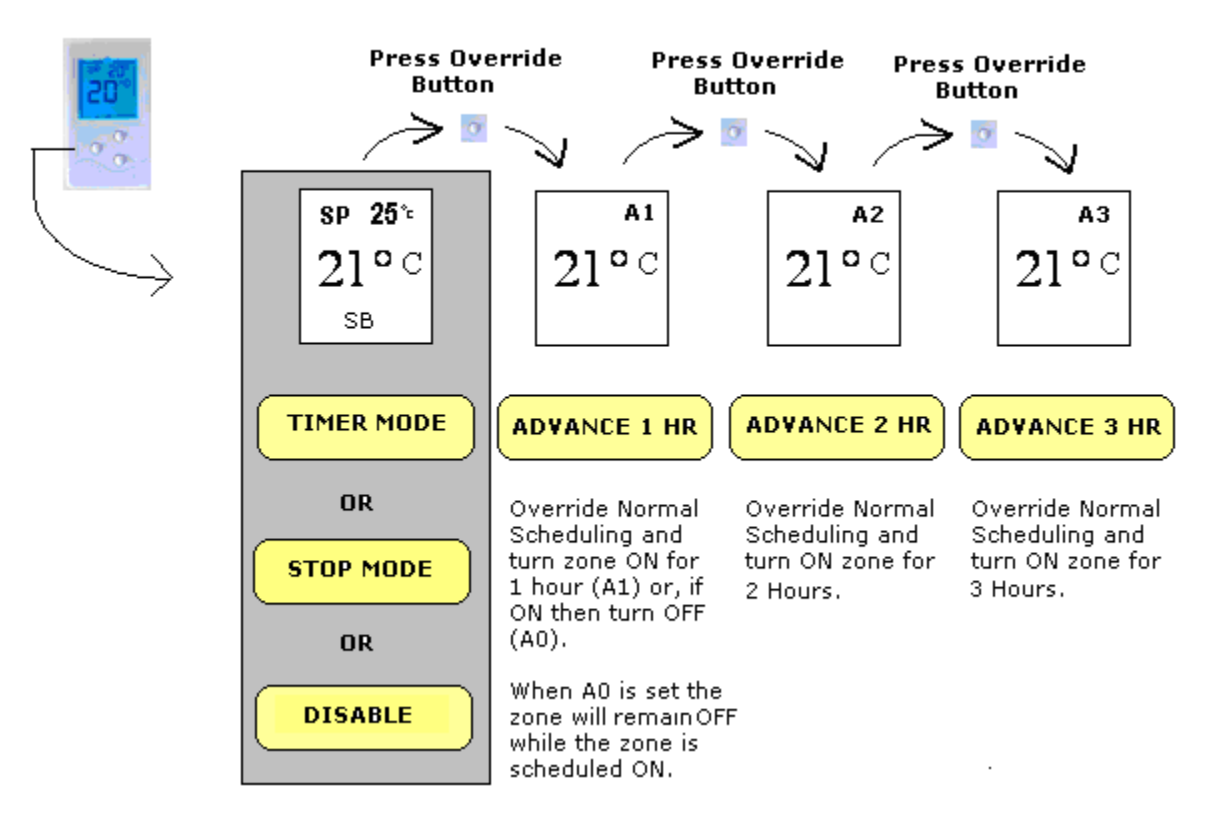

If the zone sensor is ON the Override button will force the sensor to the OFF state. "A0" will be displayed. The Sensor will remain OFF until the zone is switched from the ON to the OFF state by the programmed schedule or manually at the console.

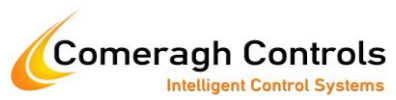

If the zone sensor is OFF the Override button will force the sensor to the ON state. "A1" will be displayed if the override button is pressed once. "A1" indicated that the override condition will remain for 1 hour. "A2" is displayed if override is pressed twice and "A3" if pressed three times. "A2" and "A3" represent 2 and 3 hours respectively.

Pressing the "+" and "-" buttons will increment and decrement the set-point.

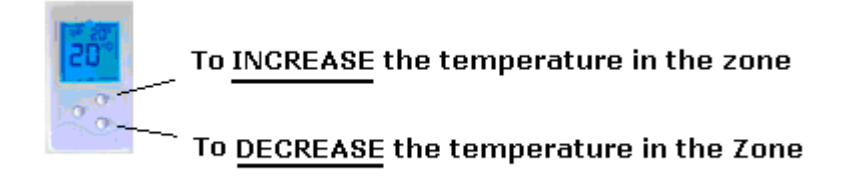

Changes to the temperature set-point will remain in effect until the zone changes state (from ON to OFF or, from OFF to ON).

The following diagram identifies the various display symbols and their meanings.

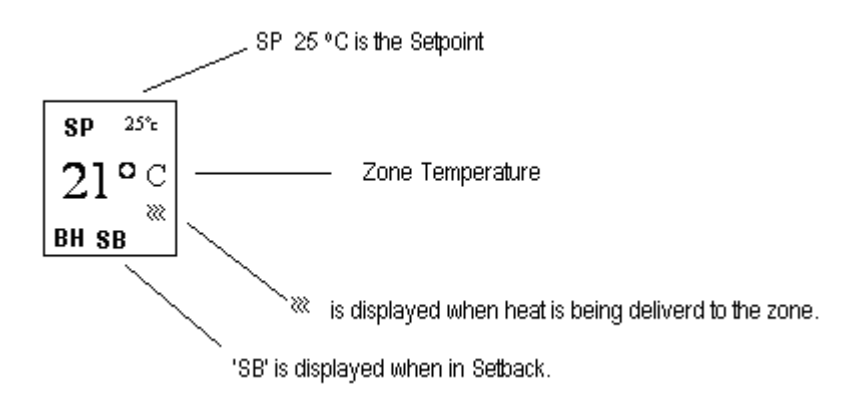

Symbols 'C1', 'C2', 'C3' and 'CA' are displayed when a zone is optomization.

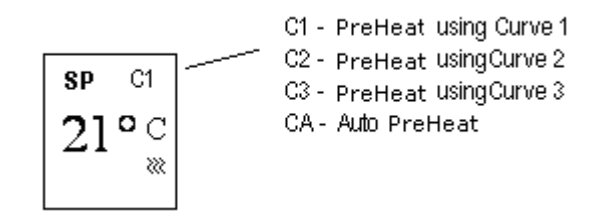

The Symbols 'A0', 'A1', 'A2' and 'A3' are displayed when the activation override is enabled.

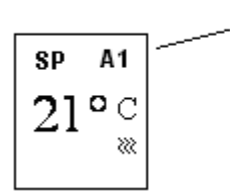

A0 - Turn Zone Off until scheduler automatically turns zone OFF A1 - Turn Zone ON for 1 hour A2 - Turn Zone ON for 2 hours A3 - Turn Zone ON for 3 hours

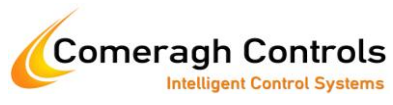

If the sensor is placed in the DISABLE mode the display is blanked.

The diplay is blank

If the sensor is placed in the STOP mode the SB symbol is flashed.

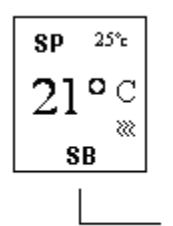

Flashing SB indicated the zone is in the STOP mode

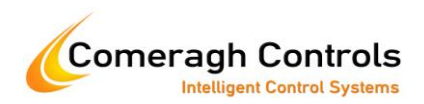

## **UFH Zone Sensor**

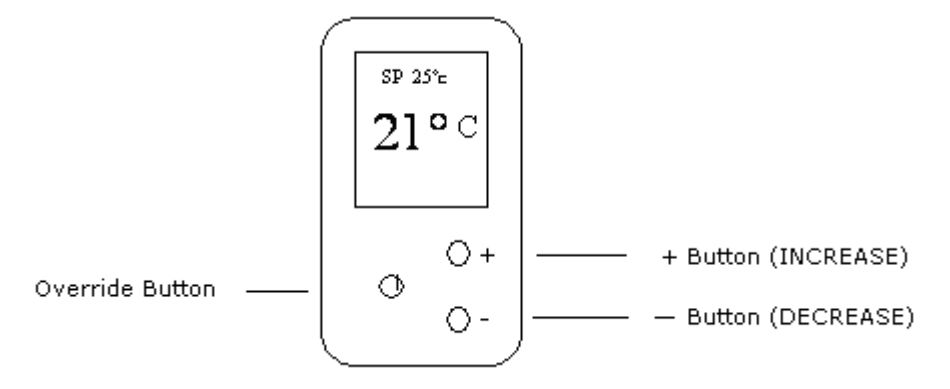

The zone sensor has three buttons: a Mode Button, a + Button and a - Button. The Mode Button overrides the normal Timer, Stop and Disable mode:

#### Press Override Press Override Button Button SP 25% SP 25% SP 25° 21°° 21°C 21°° SB SB SB DISABLE Timer MODE STOP MODE

Pressing the "+" and "-" buttons will increment and decrement the set-point.

Press the MODE Button to change the zone State

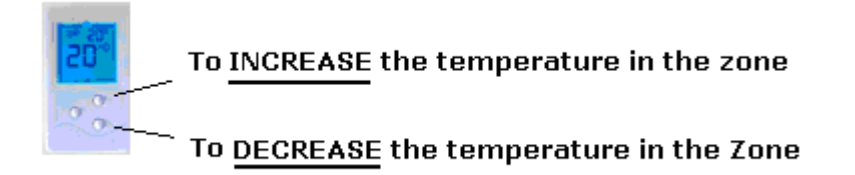

Changes to the zone mode and temperature are saved at the console.

The following diagram identifies the various display symbols and their meanings.

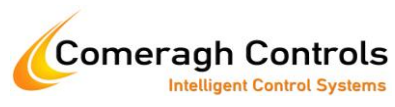

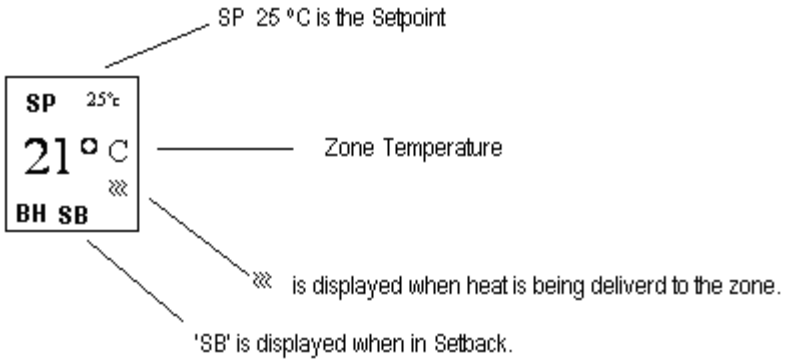

Symbols 'C1', 'C2', 'C3' and 'CA' are displayed when a zone is optimization.

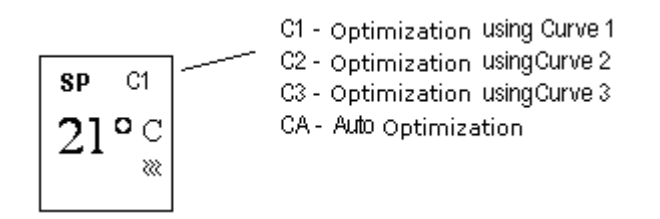

The temperature set-point also displayed, overlay the "C" symbol. This set-point is internally calculated to a  $10^{th}$  of a degree C but is rounded to a whole degree for display purposes.

If the sensor is placed in the DISABLE mode the display is blanked.

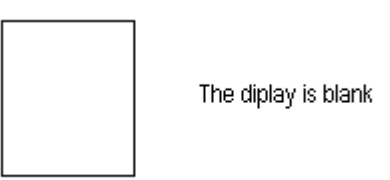

If the sensor is placed in the STOP mode the SB symbol is flashed.

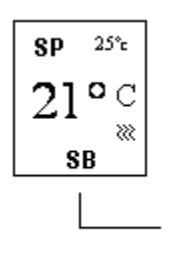

Flashing SB indicated the zone is in the STOP mode

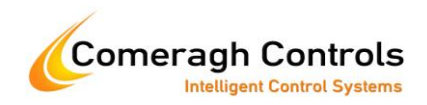

## **Appendix – DHW Operation**

**Heat Source** 

|           |                    |                             | Programmable | Boost<br>Heat<br>70°C<br>(Fixed) | Boiler       | Imm<br>Lo    | Imm<br>Hi    |
|-----------|--------------------|-----------------------------|--------------|----------------------------------|--------------|--------------|--------------|
| HW Key    | Front<br>Panel LED |                             | $\checkmark$ |                                  | $\checkmark$ | $\checkmark$ |              |
| Manual    | Manual<br>Override |                             |              |                                  |              |              |              |
|           |                    | Scheduler<br>Symbol         |              |                                  |              |              |              |
|           | Boiler             | <b>î</b> , <b>î</b> , î, îî | $\checkmark$ |                                  |              |              |              |
| Scheduler | Immersion<br>Low   | i                           |              |                                  |              | $\checkmark$ |              |
|           | Immersion<br>High  | Ι                           |              |                                  |              |              | $\checkmark$ |
|           | Boost              | Λ                           |              | $\checkmark$                     | $\checkmark$ |              |              |

DHW has a 5°C Hysteresis

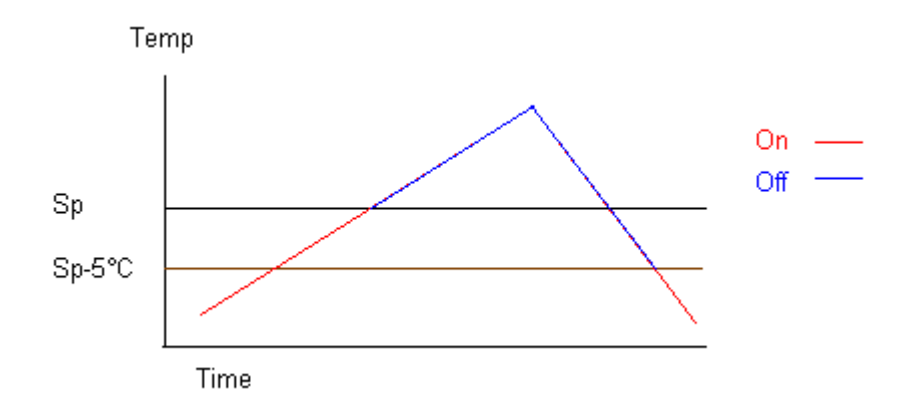

If the DHW is turned manually ON while either Immersion (low/high) is active (scheduled to be ON) then the DHW output will override the Immersion and bring on the boiler.

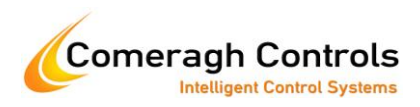

## Appendix – Optimization

Optimization is the control of zone temperature in order to pre-heat according to a selected optimization curve. An optimization curve controls temperature gradient prior to the scheduled ON time. Curves differ with respect to temperature gradient and duration.

| Curve 1               |                           | Curve 2               |                        | Curve 3               |                        |
|-----------------------|---------------------------|-----------------------|------------------------|-----------------------|------------------------|
| Time Offset<br>(mins) | Temp<br>Offset<br>(Deg C) | Time Offset<br>(mins) | Temp Offset<br>(Deg C) | Time Offset<br>(mins) | Temp Offset<br>(Deg C) |
|                       | _                         | 20                    | 0.5                    | 20                    | 0.5                    |
| 20                    | 0.5                       | 40                    | 1.0                    | 40                    | 1.0                    |
| 40                    | 1.0                       | 60                    | 1.5                    | 60                    | 1.5                    |
| 60                    | 1.5                       | 80                    | 2.0                    | 80                    | 2.0                    |
|                       |                           | 100                   | 2.5                    | 100                   | 2.5                    |
|                       |                           | 120                   | 3.0                    | 120                   | 3.0                    |
|                       |                           |                       |                        | 140                   | 3.5                    |
|                       |                           |                       |                        | 160                   | 4.0                    |
|                       |                           |                       |                        | 180                   | 5.0                    |
|                       |                           |                       |                        |                       |                        |
|                       |                           |                       |                        |                       |                        |

Zone optimization may also be set to AUTO mode. In this mode the sensor uses curve 1 but added and additional offset based on the delta T difference between the requested temperature and the actual temperature an ZONE ON time. If the actual temperature is less then the requested temperature then the AUTO offset is incremented by 0.5 Deg C. If the actual temperature is greater than the requested temperature then the AUTO offset is decremented by 0.5 Deg C. The AUTO optimization Curve is therefore:

| Fime Offset (mins) | Temp Offset (Deg C) |
|--------------------|---------------------|
| 20                 | 0.5 + AUTO OFFSET   |
| 40                 | 1.0 + AUTO OFFSET   |
| 60                 | 1.5 + AUTO OFFSET   |

The optimization ON temperature set-point is derived from the base set-point (sp1).